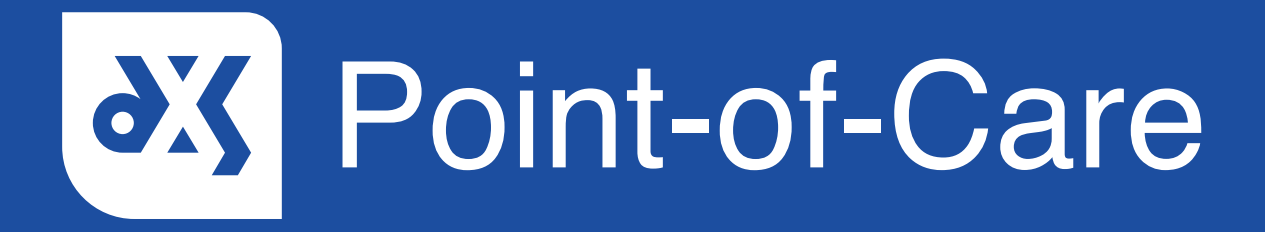

# User Guide

How to Change Conduit Settings Vision

#### Introduction

This guide will show you how a practice can edit their conduit settings so that the data pulled onto the referral forms within DXS Point-of-Care is filtered appropriately.

#### Instructions

- 1. On referral forms, some data fields can be filtered using the conduit settings.
- 2. By using these settings, the system will allow the user to adjust the amount of data that is merged and displayed on referral forms.
- 3. To change the conduit settings, open DXS Point-of-Care and click on the 'Options' button.

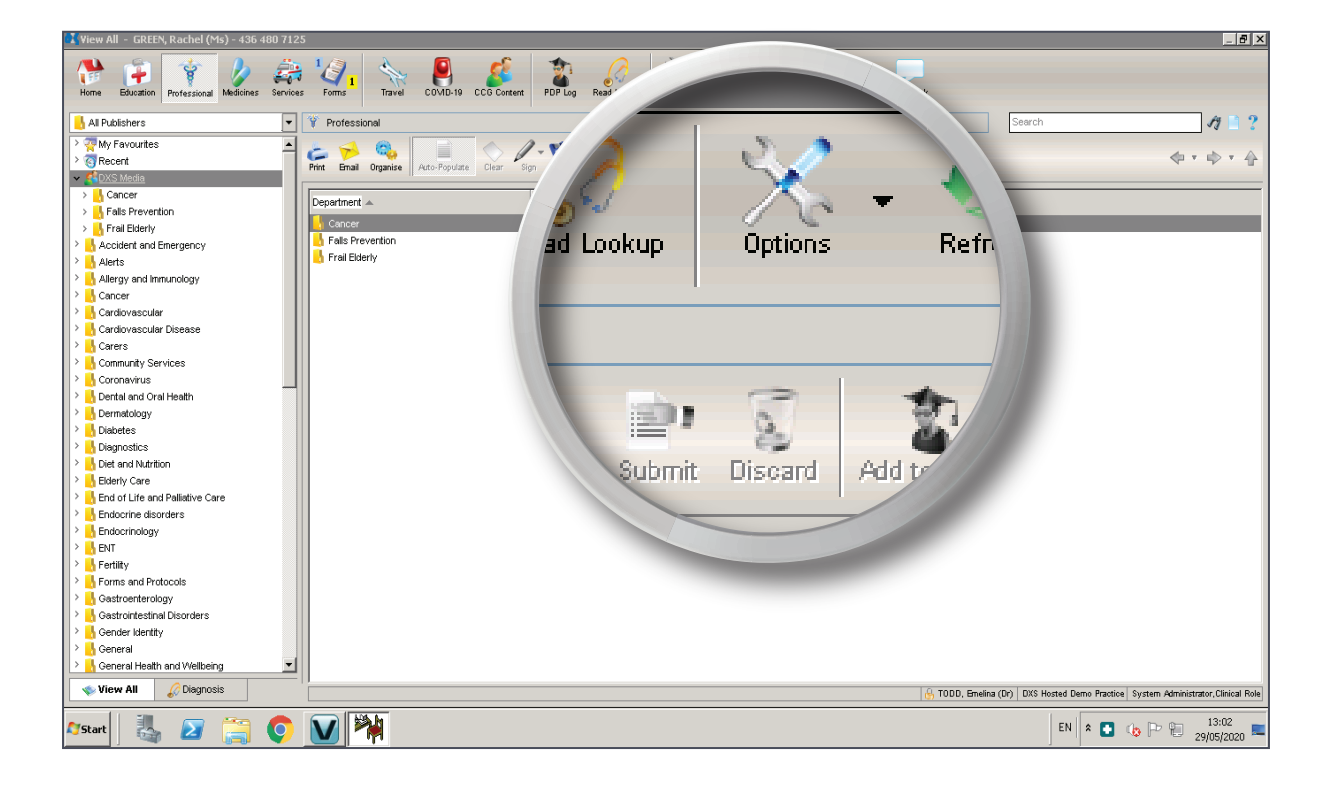

© 2020 DXS International plc - All Rights Reserved.

- 4. The 'Preferences' window will open.
- 5. Click on the 'Conduits' tab.

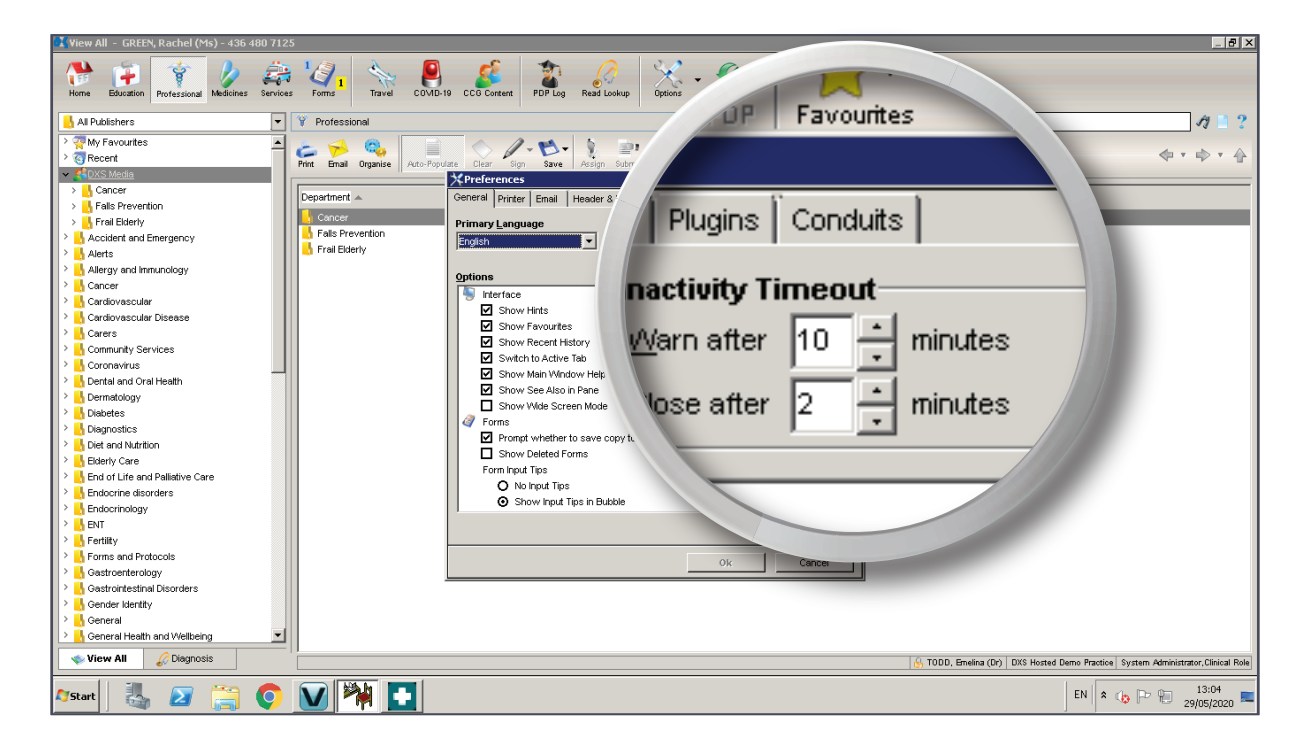

6. All current conduit settings will be displayed.

| 🔣 🛿 View All – GREEN, Rachel (Ms) – 436 480 712                          | :5                                         |                                                                                                    |                  |            |                                                                                       |
|--------------------------------------------------------------------------|--------------------------------------------|----------------------------------------------------------------------------------------------------|------------------|------------|---------------------------------------------------------------------------------------|
| Home Education Professional Medicines Service                            | ts Forms Travel COVID-11                   | 9 CCG Content PDP Log Read Lookup Options                                                               | • G<br>Refresh   | Tools Help | Feedback                                                                              |
| 📙 All Publishers 💌                                                       | 💡 Professional                             |                                                                                                    |                  |            | Search 🛷 🗎 ?                                                                          |
| Wy Favourites     GRecent     Grecent     Gotting     Concer             | Print Email Organise Auto-Popul            | ate Clear Sign Save Assign Submit Discard                                                               | Add to PDP Fa    | vourites   | \$ * \$ * {}                                                                          |
| Fails Prevention     Frail Elderly     Accident and Emergency     Alerts | Department A<br>Cancer<br>Falls Prevention | General Printer Email Header & Footer Signatu  Bescription  Vision Date Conduit  F Enabled  V Auto Poll | ire   Plugins Co | nduits     |                                                                                       |
| Allergy and immunology                                                   |                                            | 0-111-1-1                                                                                               | 01-1-1           | 1          |                                                                                       |
| Cardiovascular                                                           |                                            | settings                                                                                                | Global           | Local      |                                                                                       |
| > Cardiovascular Disease                                                 |                                            | Data Path                                                                                               |                  | p:\        |                                                                                       |
| Carers                                                                   |                                            | Server Address                                                                                          |                  | 127.0.0.1  |                                                                                       |
| > Community Services                                                     |                                            | Server Port                                                                                             |                  | 0          |                                                                                       |
| > Coronavirus                                                            |                                            | Alternative Port                                                                                        |                  | 8080       |                                                                                       |
| > 🔥 Dental and Oral Health                                               |                                            | vision User                                                                                             |                  | DXS        |                                                                                       |
| > 🔥 Dermatology                                                          |                                            | Password                                                                                                |                  |            |                                                                                       |
| > 🔥 Diabetes                                                             |                                            | Extended Params                                                                                         |                  |            |                                                                                       |
| > 🔥 Diagnostics                                                          |                                            | Seventy - History                                                                                       |                  | 9          |                                                                                       |
| Diet and Nutrition                                                       |                                            | History Range                                                                                           |                  | 99         |                                                                                       |
| Elderly Care                                                             |                                            | Repeats Range                                                                                           |                  | 85         |                                                                                       |
| End of Life and Palliative Care                                          |                                            | History & Repeat Time Unit (Y=years or M=months)                                                        | Y                |            |                                                                                       |
| > 🔥 Endocrine disorders                                                  |                                            | Form Rules                                                                                              |                  |            |                                                                                       |
| > 🔥 Endocrinology                                                        |                                            |                                                                                                    |                  |            |                                                                                       |
| > 🔥 ENT                                                                  |                                            |                                                                                                    |                  |            |                                                                                       |
| > 🔥 Fertility                                                            |                                            |                                                                                                    |                  |            | -                                                                                     |
| Forms and Protocols                                                      |                                            |                                                                                                    | Ok               | Cancel     |                                                                                       |
| > Gastroenterology                                                       |                                            |                                                                                                    |                  |            |                                                                                       |
| Gastrointestinal Disorders                                               |                                            |                                                                                                    |                  |            |                                                                                       |
| > Gender Identity                                                        |                                            |                                                                                                    |                  |            |                                                                                       |
| > General                                                                |                                            |                                                                                                    |                  |            |                                                                                       |
| General Health and Wellbeing                                             |                                            |                                                                                                    |                  |            |                                                                                       |
| View All 🖉 Diagnosis                                                     |                                            |                                                                                                    |                  |            | 🚯 TODD, Emelina (Dr)   DXS Hosted Demo Practice   System Administrator, Clinical Role |
| 🌆 🛃 👔 🏹                                                                  | V 🏹 🚺                                      |                                                                                                    |                  |            | EN 🕏 🕞 🏱 👘 13:06                                                                      |

© 2020 DXS International plc - All Rights Reserved.

- 7. Conduit settings can be changed for the following fields:
  - Severity History Which will apply filters to items in the patient history within the specific severity range.
  - History Range Which will apply filters to items in the patient history within the specific range.
  - Repeats Range Which will apply filters to any repeat or acute medication within the specific range.

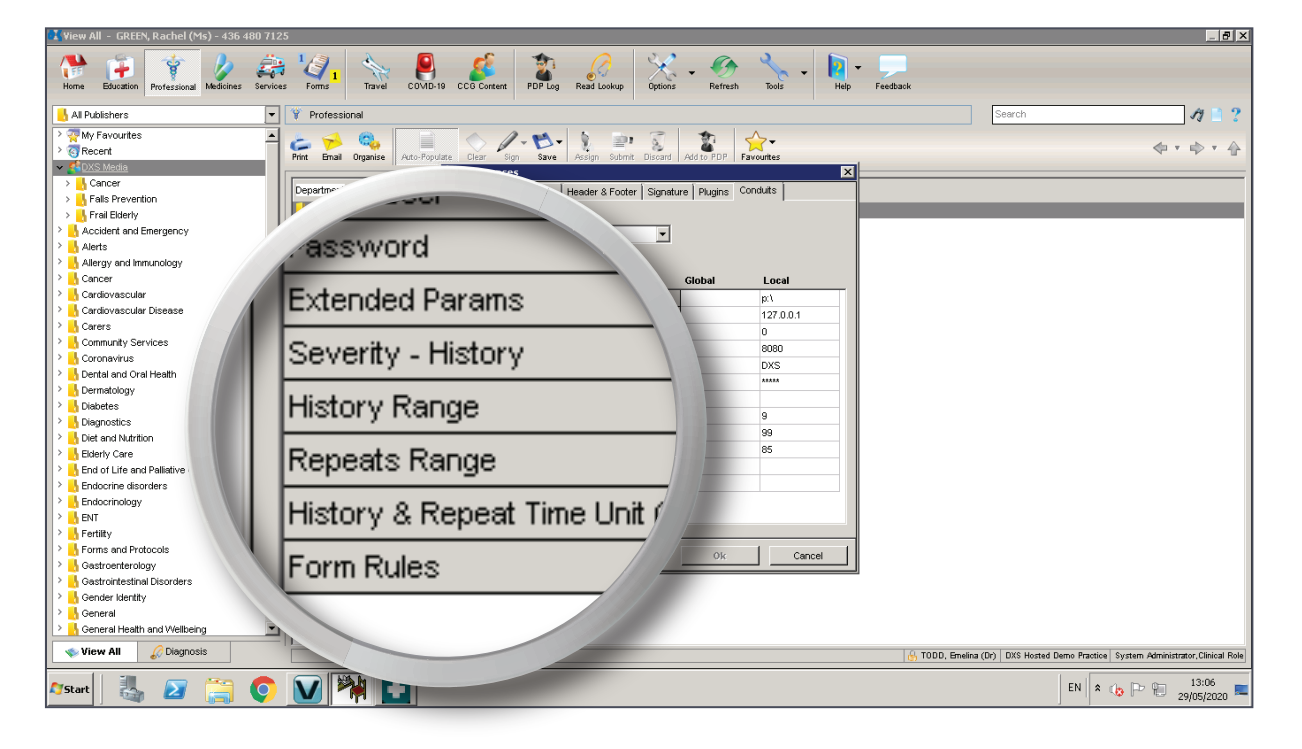

 History & Repeat Time Unit – Which can be set to years or months (Y = years or M = months).

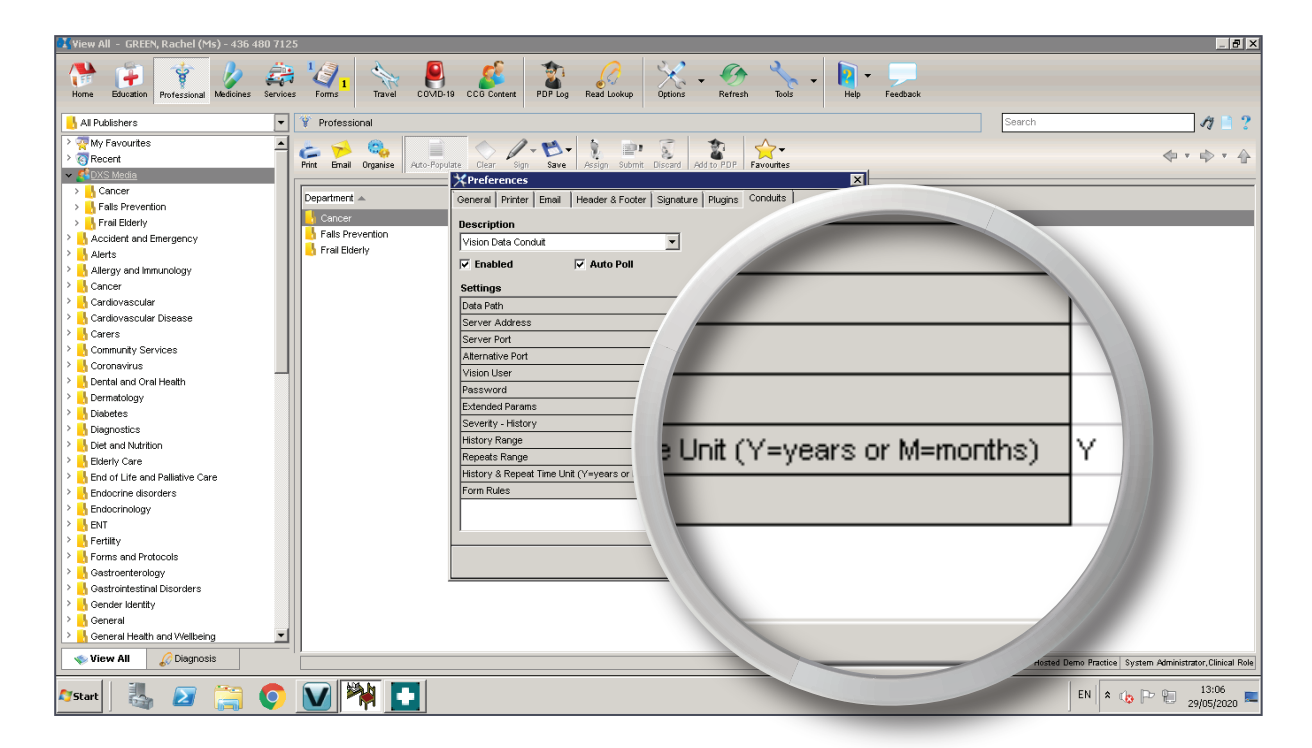

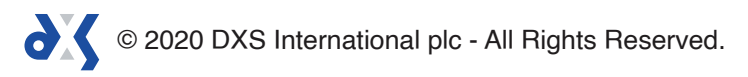

8. You can change the settings by editing the numbers in the appropriate boxes.

| 【 View All – GREEN, Rachel (Ms) – 436 480 712  | 5                              |                                                                   |                 |                                             |
|------------------------------------------------|--------------------------------|-------------------------------------------------------------------|-----------------|---------------------------------------------|
| Home Education Professional Medicines Services | s Forms                        | 9 CCB Content PDP Log Read Lookup Options - Options Terresh Tools | - Help Feedback |                                             |
| 📙 All Publishers 💌                             | 💡 Professional                 |                                                                   |                 | Search 🥂 📋 ?                                |
| > 🐺 My Favourites                              | L 4 & E                        |                                                                   |                 |                                             |
| >                                              | Print Email Organise Auto-Popu | late Clear Sign Save Assign Submit Discard Add to PDP Favourites  |                 | • • • • • •                                 |
| ✓ SDXS Media                                   |                                | *Preferences                                                      | x               |                                             |
| > Cancer                                       | Department 🔺                   | General Printer Email Header & Footer Signature Plugins Conduits  |                 |                                             |
| Fails Prevenition     Freil Elderly            | Cancer                         | Departmention                                                     |                 |                                             |
| Accident and Emergency                         |                                | Vision Date Const. d                                              | 0               |                                             |
| > Alerts                                       |                                |                                                                   |                 |                                             |
| > 🔥 Allergy and Immunology                     |                                | I Enabled I Auto Poll                                             | 8080            |                                             |
| > 🔥 Cancer                                     |                                | Settings Global                                                   | 0000            |                                             |
| > 🔥 Cardiovascular                             |                                | Data Path                                                         |                 |                                             |
| Cardiovascular Disease                         |                                | Server Address                                                    | DXS             |                                             |
| Carers                                         |                                | Server Port                                                       |                 |                                             |
| Community Services                             |                                | Atternative Port                                                  | *****           |                                             |
| > Dental and Oral Health                       |                                | Vision User                                                       | ~~~~~           |                                             |
| > Dermatology                                  |                                | Password                                                          |                 |                                             |
| > Diabetes                                     |                                | Extended Params                                                   |                 |                                             |
| > 🔥 Diagnostics                                |                                | Severity - History                                                |                 |                                             |
| > 🔥 Diet and Nutrition                         |                                | History Range                                                     |                 |                                             |
| > Biderly Care                                 |                                | Repeats Range                                                     | 18              |                                             |
| End of Life and Palliative Care                |                                | Form Rules                                                        | PO IO           |                                             |
| Endocrine disorders     Endocrine/ogu          |                                | rom nores                                                         |                 |                                             |
| > L FNT                                        |                                |                                                                   | 199             |                                             |
| > Fertility                                    |                                | ,                                                                 |                 |                                             |
| > 🔥 Forms and Protocols                        |                                |                                                                   | 0.5             |                                             |
| > 🔥 Gastroenterology                           |                                |                                                                   | 85              |                                             |
| > 🔥 Gastrointestinal Disorders                 |                                |                                                                   |                 |                                             |
| > 🛃 Gender Identity                            |                                |                                                                   |                 |                                             |
| > General                                      |                                |                                                                   |                 |                                             |
| General Health and Wellbeing                   |                                |                                                                   |                 |                                             |
| View All 🖉 Diagnosis                           |                                |                                                                   |                 | ractice System Administrator, Clinical Role |
| 🌆 🛃 🏹                                          | V 🏹 🖸                          |                                                                   |                 | EN 🖈 🎲 🏱 🐑 13:06                            |

9. When changing the conduit settings, you will be able to change both 'Global' and 'Local' variables.

| 2 View All - GREEN, Rachel (Ms) - 436 480 7125         |                                 |                                                     |           |                                                                                   |  |  |  |
|--------------------------------------------------------|---------------------------------|-----------------------------------------------------|-----------|-----------------------------------------------------------------------------------|--|--|--|
| Home Education Professional Medicines Service          | s Forms Travel COVID-1          | 9 CCS Content PDP Log Read Lookup Dptions           | Refresh   |                                                                                   |  |  |  |
| 🔥 All Publishers 💌                                     | Y Professional                  |                                                     |           | 17 🗋 ?                                                                            |  |  |  |
| > 🧟 My Favourites                                      | 1 A B.                          | <ul> <li>1. N. 1 m 7</li> </ul>                     | +         |                                                                                   |  |  |  |
| >                                                      | Print Email Organise Auto-Popul | ate Clear Sign Save Assign Submit Discard Ac        |           | \$ • \$ • \$                                                                      |  |  |  |
| ✓ SDXS Media                                           |                                 | *Preferences                                        |           |                                                                                   |  |  |  |
| > Cancer                                               | Department 🔺                    | General Printer Email Header & Footer Signat        | Clobal    | Local                                                                             |  |  |  |
| > Fails Prevention                                     | Cancer                          | Barrister                                           | GIUDAI    | LUCAI                                                                             |  |  |  |
| Accident and Emergency                                 |                                 | Meles Data Constant                                 |           |                                                                                   |  |  |  |
| > Alerts                                               | 🔥 Frail Elderly                 | Vision Data Conduit                                 |           |                                                                                   |  |  |  |
| > 🔥 Allergy and Immunology                             |                                 | 🔽 Enabled 🖾 Auto Poli                               |           | p:u                                                                               |  |  |  |
| > 🔥 Cancer                                             |                                 | Settings                                            |           | -                                                                                 |  |  |  |
| > 🔥 Cardiovascular                                     |                                 | Data Path                                           |           | 107001                                                                            |  |  |  |
| Cardiovascular Disease                                 |                                 | Server Address                                      |           | 127.0.0.1                                                                         |  |  |  |
| Computers                                              |                                 | Server Port                                         |           |                                                                                   |  |  |  |
| Community Services                                     |                                 | Alternative Port                                    |           |                                                                                   |  |  |  |
| > Dental and Oral Health                               |                                 | Vision User                                         |           | U / /                                                                             |  |  |  |
| > Dermatology                                          |                                 | Password                                            |           |                                                                                   |  |  |  |
| > 🔥 Diabetes                                           |                                 | Extended Params                                     |           |                                                                                   |  |  |  |
| > 🔥 Diagnostics                                        |                                 | Seventy - History                                   |           | 8080                                                                              |  |  |  |
| > 🔥 Diet and Nutrition                                 |                                 | Panasta Panga                                       |           |                                                                                   |  |  |  |
| Bideriy Care                                           |                                 | History & Repeat Time Linit (Y=vears or M=months) Y |           |                                                                                   |  |  |  |
| End of Life and Pallative Care     Endocrine disorders |                                 | Form Rules                                          |           | DXS                                                                               |  |  |  |
| > Endocrinology                                        |                                 |                                                     |           |                                                                                   |  |  |  |
| > ENT                                                  |                                 |                                                     |           |                                                                                   |  |  |  |
| > 🔥 Fertility                                          |                                 |                                                     |           |                                                                                   |  |  |  |
| > 🔥 Forms and Protocols                                |                                 |                                                     | Ok Cancel |                                                                                   |  |  |  |
| > 🔥 Gastroenterology                                   |                                 |                                                     |           |                                                                                   |  |  |  |
| Gastrointestinal Disorders                             |                                 |                                                     |           |                                                                                   |  |  |  |
| Ceneral General                                        |                                 |                                                     |           |                                                                                   |  |  |  |
| > General Health and Wellbeing                         |                                 |                                                     |           |                                                                                   |  |  |  |
| View All 🖉 Diagnosis                                   |                                 |                                                     |           | . TODD, Emelina (Dr) DXS Hosted Demo Practice System Administrator, Clinical Role |  |  |  |
|                                                        |                                 |                                                     |           |                                                                                   |  |  |  |
| 🍂 🛃 🏹                                                  | M 🎢 🗖                           |                                                     |           | EN 客 🅼 🏱 🖗 13:08 💻                                                                |  |  |  |

© 2020 DXS International plc - All Rights Reserved.

- 10. Changing the conduit settings at a 'Global' level will apply the settings practice wide.
- 11. Changing the conduit settings at a 'Local' level will apply the settings to the workstation and not the user. This means that anyone that uses the workstation will see data filtered according to the changes.
- 12. Please note that 'Local' settings will take precedence over 'Global' settings.
- 13. Once you have finished changing the settings, click on 'Ok' to apply your changes.
- 14. Referral forms will be populated with filtered data where conduit settings are applied.

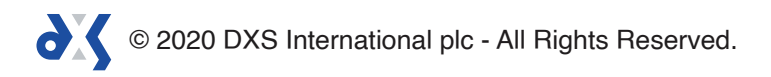

## Support

0800 028 0004 (option 1)

support-uk@dxs-systems.com

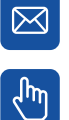

dxs-systems.co.uk

### Training

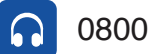

0800 028 0004 (option 2)

training@dxs-systems.co.uk  $\boxtimes$ 

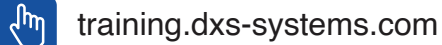

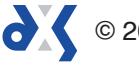